# 上合示范区跨境贸易服务中心 9710/9810 业务(报关单)申报操作手册

前言

感谢您使用《上合示范区跨境贸易服务中心-跨境物流系统 9710/9810业务(报关单)申报操作手册》。

本手册包含的内容可以帮助您进行有效的 9710/9810 业务(报关单)申报使用,主要包括以下内容:

▶ 业务概述

▶ 操作建议

▶ 详细的操作流程

在手册的前言部分还向您提供了获得其它帮助信息的途径及编写约定。

#### 开展 9710/9810 业务准备工作

#### 第一步:

海关十位数代码完成海关企业备案(属地海关),取得《海关进出口货物收发货人备案回执》。

2. 中国电子口岸 IC 卡,到航运中心三楼中国电子口岸制卡中心窗口办理。

#### 第二步:

用户在国际贸易单一窗口(www.singlewindow.cn)网站,变更企业备案,勾选用户对应的跨境企业类型,再去属地海关现场审核,最后可登陆:"中国海关企业进出口信用信息公示平台"查询结果

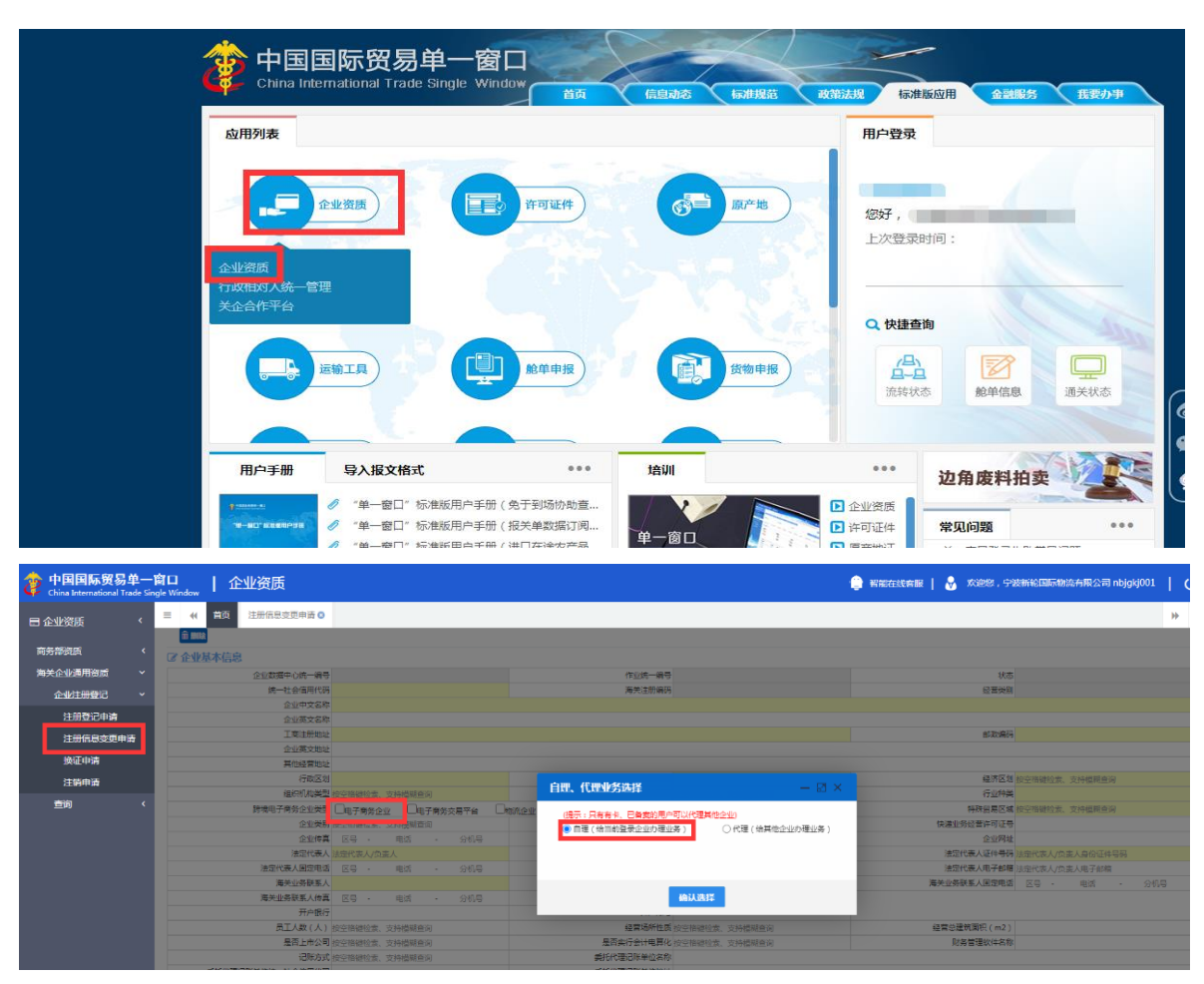

## (http://credit.customs.gov.cn/);

#### 第三步:

用户向青岛海关数据分中心网站申请DXPID(数据接入企业ID号)、数字证书。

第四步:

用户操作9810业务模式,需向属地海关进行海外仓信息备案。

第五步:

用户在上合示范区跨境贸易服务中心(待定),线上用户注册,获得登录账号。

## 1、9710/9810 业务(报关单)模式概述

在平台上, 电商企业可以开展跨境出口 9710、9810 的报关单申

报。关于报关单申报提供两种模式:

模式一:电商企业可选择在直接进行订单、报关单申报,其中报 关单数据传至国家单一窗口。

模式二:电商企业可选择在平台申报订单数据,前往国家单一窗口申报报关单。

## 2、用户注册管理

#### 2.1 新用户注册流程

用户登入综试区网站首页,点击【注册】按钮,进入注册页面。 (如有问题联系:综试办 0574-89387291)

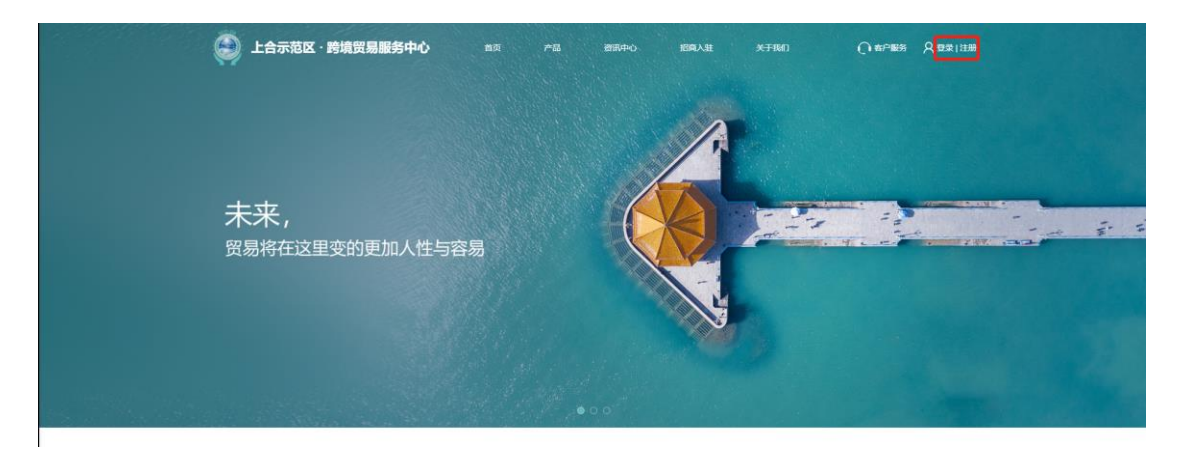

用户点击【出口企业注册】按钮,进入出口业务选择页面,星号 为必填项,建议完整填写企业经营情况,以便通过审核。

| SCO-DA . |  |
|----------|--|
|          |  |
|          |  |

| "企业名称:   |                    |  |
|----------|--------------------|--|
| *社会信用代码: |                    |  |
| *电子邮箱:   |                    |  |
| *昵称:     |                    |  |
| "用户名:    |                    |  |
| *登陆密码:   |                    |  |
| "密码确认:   |                    |  |
| *手机号码:   |                    |  |
| "仓业关重:   | □ 采购商 □ 供应商        |  |
|          | _ 我已阅读,理解并同意道守平台规则 |  |
|          |                    |  |

#### 2.2 已完成注册用户流程

用户登入网站,点击【登入】按钮,进入登录页面,输入用户名、 密码、验证码,点击【登录】按钮,进入平台操作页面。

| ● 上合示范区•跨境贸易服务中心 |        |      |
|------------------|--------|------|
|                  |        |      |
| •                | 登录     |      |
|                  | 请输入用户名 | 1    |
|                  | 请输入密码  | A    |
|                  | 登录     |      |
|                  | 免费注册   | 忘记密码 |
|                  |        |      |

## 3、数字证书加签申请

根据《海关总署关于跨境电子商务统一版信息化系统企业接入事 宜的公告》要求,跨境电子商务企业(包括电商企业、电商交易平台、 物流企业、监管场所)需对其向海关所申报及传输的电子数据承担法律责任,电子单证数据需使用数字签名技术加签传输。

#### 3.1 数字证书加签申请流程

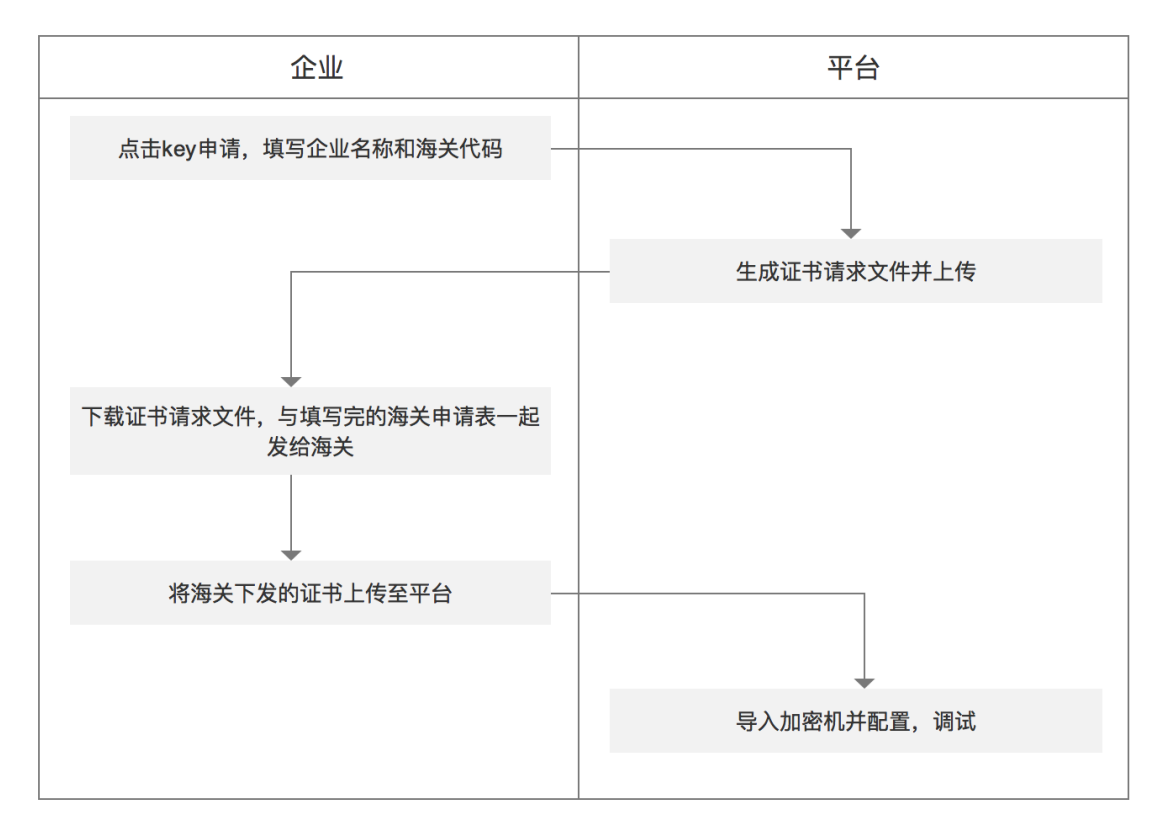

## 4、报关单申报管理

模式一: 电商企业在综试区平台直接进行报关单申报, 数据传至国家 单一窗口

#### 4.1 报关单申报

- (1) 用户角色定义: 电商企业
- (2) 电商企业在【报关单申报管理】模块进行报关单申报。
- (3)点击【新增】按钮,出现报关单新增填报页面,按照实际申报内容进行填报。

|                                                                                                    |                                               |                                      |                                             |          |                     |                                                                                                    |                                        |                     |        |          |          |         | _   |
|----------------------------------------------------------------------------------------------------|-----------------------------------------------|--------------------------------------|---------------------------------------------|----------|---------------------|----------------------------------------------------------------------------------------------------|----------------------------------------|---------------------|--------|----------|----------|---------|-----|
|                                                                                                    | 单一窗口报关                                        |                                      |                                             |          |                     |                                                                                                    |                                        |                     |        |          |          |         |     |
| 跨境版又管理<br>1916世日本48756                                                                                                    | ******                                        |                                      |                                             | _        | 担化的                 |                                                                                                    |                                        | the state and the s |        |          |          | 1       | -   |
| <b>的项出口中报系统</b>                                                                                                    | 大位大驮号:                                        |                                      |                                             |          | 健员早亏:               |                                                                                                    |                                        | 收员单位:               |        |          |          |         |     |
| B2B出口甲服系统                                                                                                    | 贸易方式:                                         | 全                                    | 部                                           | ~ 1      | 报关单号:               |                                                                                                    |                                        | 企业内部编号              |        |          |          |         |     |
| 海关记事管理                                                                                                    | 申报地海关:                                        | 全                                    | 部                                           | × ;      | 清关状态:               | 全部                                                                                                    | ~                                      | 报检状态:               | 全部     |          | ~        |         |     |
| 海关清单管理                                                                                                    | 导入时间:                                         |                                      |                                             | <u> </u> |                     |                                                                                                    |                                        |                     |        |          |          |         |     |
| 海关撤销申请单管理                                                                                                    | 查询 1                                          | EX                                   |                                             |          |                     |                                                                                                    |                                        |                     |        |          |          |         |     |
| 海关总分单管理                                                                                                    |                                               |                                      |                                             |          |                     |                                                                                                    |                                        |                     |        |          |          |         |     |
| 海关运抵单管理                                                                                                    | 报关单号/                                         | 清单编号/<br>云编号/统                       | 提货单号                                        | 企业内部     | 部 申报地               | 贸易方式                                                                                                    | 录入单位<br>收货单位/                          | /                   | 导入日期   | 清关状      | 报检状      | 操作      |     |
| 海关离境单管理                                                                                                    | 10位甲亏                                         | 一编号                                  |                                             | 細ち       | 海大                  |                                                                                                    | 报关单位                                   |                     |        | 100      | \$\$<br> |         |     |
| 报关单管理                                                                                                    | 本页显示 10 ~ 9                                   | 条/共0条信息                              |                                             |          |                     |                                                                                                    |                                        |                     |        | 第 0      | 页/共0]    | 瓦 首页 上页 | 下页  |
| 海关汇总申请单                                                                                                    |                                               |                                      |                                             |          |                     |                                                                                                    |                                        |                     |        |          |          |         |     |
|                                                                                                    |                                               |                                      |                                             |          |                     |                                                                                                    |                                        |                     |        |          |          |         |     |
| 出口B2B订单导入管理<br>清关资料信息编辑(打                                                                                                    | 假关申报)                                         |                                      |                                             |          |                     |                                                                                                    |                                        |                     |        |          |          | 15      | ž 🗆 |
| 出口B28订单导入管理<br>清关资料信息编辑(<br>*编号 3                                                                                                    | <b>假关申报)</b><br>系统自动生成                        | *4                                   | 货物申报类型                                      |          | 进境备案清单              | ~ *                                                                                                    | 清单类型                                   | 1-                  | 一般备案清单 | i v      |          | 透       |     |
| 出口B28订单导入管理       清关资料信息编辑(       *编号       *报关单类型                                                                                                    | <b>极关申报)</b><br>系统自动生成<br>M-通关无纸化             | *4                                   | 货物申报类型                                      |          | 进境备案清单              | × *                                                                                                    | 清单类型                                   | 1-                  | 一般备案清单 | <u>1</u> |          | 透       | Z D |
| 出口B2B57年与人繁型       清关资料信息编辑(f)       *编号       *报关单类型       *根关单类型                                                                                                    | <b>极关申报)</b><br>系统自动生成<br>M-通关无纸化             | *1                                   | 货物申报类型<br>进出境关别                             |          | 进境备案清单              | ~ *                                                                                                    | 清单类型<br>进/出境日期                         | 1                   | 一般备案清单 | à v      |          | ili     |     |
| 出口B2B57年9入管理       清关资料信息编辑(并       *编号       *报关单类型       *申报海关       *田/入途口岸                                                                                                    | <b>极关申报)</b><br><del>系统自动生成</del><br>M-通关无纸化  | *1                                   | 货物申报类型<br>进出境关别                             |          | 进境备案清单              | *                                                                                                    | 清单类型<br>进/出境日期                         | 1                   | 一般备案清单 | à 🗸      |          | ίŝ      | Ĩ   |
| 出口B2857年与入管理       清关资料信息编辑(并       *编号       *报关单类型       *申报海关       *出/入境口岸                                                                                                    | <b>极关申报)</b><br>系统自动生成<br>M-通关无纸化             | *1                                   | 货物申报类型<br>进出境关别                             |          | 进境备案清单<br>011000000 | × *                                                                                                    | 清单类型<br>进/出境日期<br>安旦                   | 1<br>Ug             | 一般备案清单 | ì v      |          | jĝ      | Ĩ.  |
| 出口B2B订单与入管理       清关资料信息编辑(f)       *编号       *报关单类型       *相关单类型       *出/入境口岸       *贸易国别                                                                                       | <b>极关申报)</b><br>系统自动生成<br>M-通关无纸化             |                                      | 货物申报类型<br>进出境关别<br>监管方式                     |          | 进境备案清单<br>0110-一般贸易 | <ul><li>✓</li><li>*</li><li>▲</li><li>▲</li>&lt;</ul> | 清单类型<br>进/出境日其<br>案号                   | 1                   | 一般备案清单 | 1 v      |          | ž       |     |
| 出口B2857年9入管理       清关资料信息编辑(并       *编号       *报关单类型       *根关单类型       *出八入境口岸       *贸易国別       企业内部编号                                                                          | <b>极关申报)</b><br>系统自动生成<br>M-通关无纸化             | *j                                   | 货物申报类型<br>进出境关别<br>监管方式                     |          | 进境备案清单<br>0110-一般贸易 | <ul> <li>✓</li> <li>*</li> <li>✓</li> <li>A</li> </ul>                                                                                                    | 清单类型<br>进/出境日期<br>案号                   | J                   | 一般备案清单 |          |          | 38      |     |
| 出口B2B57年9入管理       清美资料信息编辑(并       *编号       *报关单类型       *申报海关       *出/入境口岸       *贸易国别       企业内部编号       *境外收发货人企业名                                                          | <b>&amp;关申报)</b><br><u>条统自动生成</u><br>M-通关无纸化  | *<br>、<br>*<br>う<br>・<br>う<br>・<br>う | 货物申报类型<br>进出唤关别<br>监管方式                     |          | 进境备案清单<br>0110-一般贸易 | <ul> <li>✓</li> <li>★</li> <li>★</li> <li>★</li> <li>★</li> </ul>                                                                                                    | 清单类型<br>进/出境日期<br>案号                   | <u></u> П           | 一般备案清单 | à v      |          | 18      |     |
| 出口B2B订单与入货理       清关资料信息编辑(f)       *编号       *报关单类型       *申报海关       *出/入境口岸       *贸易国别       企业内部编号       *境外收发货人企业名                                                          | <b>&amp;关申报)</b><br>系統自动生成<br>M-通关无纸化         | *1                                   | 货物申报类型<br>进出境关别<br>监管方式                     |          | 进境备案清单<br>0110-一般贸易 | ✓ *                                                                                                    | 清单类型<br>进/出境日期<br>案号                   | 1<br>19             | 一般备案清单 | h v      |          | 道       |     |
| 出口B2B57年9入管理       清关资料信息编辑(并       *编号       *报关单类型       *根关单类型       *田/入境口岸       *贸易国別       企业内部编号       *境外收发货人企业名                                                         | <b>&amp;关申报)</b><br><u> 条统自动生成</u><br>M-通关无纸化 |                                      | 货物申报类型<br>进出境关别<br>监管方式<br>费单位国检编           | 码        | 进境备案清单<br>0110-一般贸易 |                                                                                                    | 清单类型<br>进/出境日期<br>案号<br>消费单位信          | J                   | 一般备案清单 |          |          | 28      | Ĩ   |
| 出口B2B订单与入管理       清关资料信息编辑(f)       *编号       *报关单类型       *根关单类型       *由报海关       *出/入境口岸       *贸易国別       企业内部编号       *境外收发货人企业名       *消费单位编码       *消费单位名称                 | <b>&amp;关申报)</b><br>系統自动生成<br>M-通关无纸化<br>系称   | *1<br>*1<br>*1                       | 货物申报类型<br>进出境关别<br>监管方式<br>费单位国检编           | 码        | 进境备案清单<br>0110-一般贸易 |                                                                                                    | 清单类型<br>进/出境日期<br>案号<br>消费单位信          | 旧                   | 一股备案清单 |          |          | 38<br>  |     |
| 出口B2B订单与入管理       清关资料信息编辑(f)       *编号       *报关单类型       *报关单类型       *由波海关       *出/入境口岸       *贸易国別       企业内部编号       *境外收发货人企业名       *消费单位编码       *消费单位名称       *追购收发货人编码 | &关申报) 系統自动生成 M-通关无纸化 6                        |                                      | 货物申报类型<br>进出境关别<br>监管方式<br>费单位国检编<br>内收发发人国 | 码        | 进境备案清单<br>0110-一般贸易 |                                                                                                    | 清单类型<br>进/出境日期<br>案号<br>消费单位信<br>遍内收发货 | 旧一                  | 一般备案清单 |          |          | 28      |     |

填报数据时,点击【暂存】按钮,用于录入数据实时保存;点击【暂存并申报】按钮,用于报关单数据申报。

(4) 操作按钮定义:

| 跨境电商公共服务平台                                    |               |                  |            |        |       |      |                       |    |      |      |      | 1  | AAAA/117 | 🛦 குக      |
|-----------------------------------------------|---------------|------------------|------------|--------|-------|------|-----------------------|----|------|------|------|----|----------|------------|
| 三                                             | 单一窗口报关        |                  |            |        |       |      |                       |    |      |      |      |    |          | 新增         |
| > 跨境出口申报系统                                    | 关检关联号:        |                  |            | 提货单号:  |       |      | 收货单位:                 |    |      |      |      |    |          |            |
| ✓ B2B出口申报系统                                   | 贸易方式:         | 2                | 8 <b>~</b> | 报关单号:  |       |      | 企业内部编号:               |    |      |      |      |    |          |            |
| 海关订单管理                                        | 申报地海关:        | 全                | # <b>~</b> | 清关状态:  | 全部    | ~    | 报检状态:                 | 全部 | ~    |      |      |    |          |            |
| ▶ 海关运单管理                                      | 导入时间:         |                  |            | -      |       |      |                       |    |      |      |      |    |          |            |
| <ul> <li>海关清单管理</li> <li>海关撤销中请单管理</li> </ul> | 查询 重          | H                |            |        |       |      |                       |    |      |      |      |    |          |            |
| 海关总分单管理                                       |               | ***              |            |        |       |      |                       |    |      |      |      |    |          |            |
| 海关运抵单管理                                       | 报关单号/<br>报检单号 | 清甲辅号/云<br>编号/统一编 | 提货单号       | 企业内部编号 | 申报地海关 | 贸易方式 | 求八甲位<br>收货单位/<br>据关单位 |    | 导入日期 | 清关状态 | 报检状态 | 操作 |          | _          |
| 海关旁境单管理 服火单管理                                 |               |                  | 1111111    |        | 青岛海关  | 一般贸易 | 1111                  |    |      | 未导入  | 未申报  | 详情 | 修改 長     | <b>9</b> 入 |
| 海关汇总申请单                                       |               |                  |            |        |       |      | 11111111              |    |      |      |      | 撤销 | 流转历史     |            |

点击【修改】按钮,对报关单数据进行编辑;

点击【详情】按钮,对报关单数据进行查阅;

点击【申报】按钮,对报关单数据进行申报(待确定申报主体后开放); 点击【重新申报】按钮,对未申报成功的报关单数据进行重新申报(待 确定申报主体后开放);

点击【撤销】按钮,对报关单数据进行作废处理;

点击【报关单流转状态】按钮,用户可根据不同状态监视,发至海关 后的报关单实时状态。可根据不同的报关状态查看对应的回执信息。 当报关单状态为"发送单一窗口成功"时,电商企业需要联系代理报 关行在国家单一窗口进行插卡申报。